## Guide for Vendors to Register with Public Purchase

The Step-By-Step How To

| PIP Public Purchase: Vendor R 🗙 |                                                                                                    |                                                                                                    |                                                                                                    |                                                                                                    |
|---------------------------------|----------------------------------------------------------------------------------------------------|----------------------------------------------------------------------------------------------------|----------------------------------------------------------------------------------------------------|----------------------------------------------------------------------------------------------------|
| ← → C PUBLIC GROU               | P, LLC, THE [US] https://www.publicpurchase.com/gems/regis                                                                                                    | ster/vendor/register                                                                                                    |                                                                                                    | ☆ 📕 🗉                                                                                                    |
| Public                          | Purchase                                                                                                    |                                                                                                    |                                                                                                    | A                                                                                                    |
| Chat 두 🛛 Help 🛛 Login           |                                                                                                    |                                                                                                    | Home Register                                                                                                    | Why Us? FAQ Agency                                                                                                    |
|                                 | Step 1       Step 2       Step 3       Step 4         Plan       Trift       Classifications       Regions                                                                                                    | Step 5 Step 6 S<br>Notifications Confirmation Cor                                                                                                    | tep 7<br>nplete                                                                                                    |                                                                                                    |
|                                 | Register for Bid Syndication                                                                                                    | Register for Free                                                                                                    |                                                                                                    |                                                                                                    |
|                                 | Let us do the work for you! Our Bid Syndication completely<br>automates the entire bid market place. Our Proprietary<br>system syndicates the market place by scanning and<br>syndicating thousands of Bids across the country. No more<br>searching for work. The business is now waiting for you in<br>your Inbox. Its a THREE TRILLION DOLLAR a year industry.<br>What part of this is yours? Click on Bid Syndication below<br>and see what is available for your business today. Bid<br>syndication starts at: \$399.00 for 12 months .<br>• All the benefits of free registration<br>• No researching for bids<br>• Customized results for your area and business<br>• 169,600+ bid opportunities<br>• Cut costs in finding and responding to bids<br>• Monitoring 10,120+ Government Institutions<br>[More Info]<br>Register for Bid Syndication | The Public Purchase Bid Board posts business<br>from over 1080 Government Institutions and<br>dollars in government bids each year. You<br>directly with any of these agencies,<br>opportunities are available online and<br>download. Many bids allow you to respond<br>saving your company precious time and mor<br>the Bid Board and responding to bids is absolut<br>• Sell to over 1080 Government agencies<br>• Respond to documents electronically suc<br>• Cut your costs in responding Electronical<br>• Free Registration | a opportunities<br>has millions of<br>a can register<br>All Business<br>available for<br>electronically<br>ney. Accessing<br>tely FREE.<br>Anno<br>h as W-9's<br>ly<br>[More Info]<br>The a<br>regis | egister with Public Purchase,<br>the web address listed on<br>a 1 of the "Vendor<br>buncement" document sent<br>e email.<br>address will take you to this<br>tration page.<br>can choose either the Bid<br>lication registration or the |
|                                 | Access to Registered Agency Bids<br>Email Invitations from Registered Agencies                                                                                                    | Bid<br>Syndication Free Plan                                                                                                    | Free<br>reco                                                                                                    | Registration. We mmend the free version.                                                                                                    |
|                                 | Access to Non Registered Agency Bids                                                                                                    | ✓                                                                                                    |                                                                                                    |                                                                                                    |
|                                 | Notifications of Non Registered Agency Bids                                                                                                    | ¥                                                                                                    |                                                                                                    |                                                                                                    |
|                                 | Ability to Search through Bids                                                                                                    | ¥                                                                                                    |                                                                                                    |                                                                                                    |
|                                 | Advertising Directory                                                                                                    |                                                                                                    |                                                                                                    |                                                                                                    |
|                                 | Browse Bids by Classification                                                                                                    |                                                                                                    |                                                                                                    |                                                                                                    |
|                                 |                                                                                                    | 10120+ 1080+                                                                                                    |                                                                                                    |                                                                                                    |
|                                 | Total available bids YTD                                                                                                    | 169600+ 8310+                                                                                                    |                                                                                                    |                                                                                                    |
|                                 | Questions? Pleas                                                                                                    | e contact our support team at vendorsupport@publicpurch                                                                                                    | ase.com                                                                                                    |                                                                                                    |

Customer Sunnort: SUDDort@nublicnurchase.com | Convrint 1999-2016 © | The Public Groun, LLC, All rinkts reserved.

-

P|P Public Purchase: Vendor R ×

| ← → C 🔒 PUBLIC GROU   | P, LLC, THE [US] https://wv                                                           | ww.publicpurchase.com/gems/register/venc                                                                                    | dor/register?action=process&hen=                      | phh&webTxnId=207441918&synd=0 ☆ 📕 😑         |  |  |  |
|-----------------------|---------------------------------------------------------------------------------------|----------------------------------------------------------------------------------------------------|-------------------------------------------------------|---------------------------------------------|--|--|--|
| Public                | Purchase                                                                              | I                                                                                                    |                                                       | Î                                           |  |  |  |
| Chat 두 🛛 Help 🛛 Login |                                                                                       |                                                                                                    |                                                       | Home Register Why Us? FAQ Agency            |  |  |  |
|                       | Vendor Registrat                                                                      | tion                                                                                                    |                                                       |                                             |  |  |  |
|                       | Step 1 St<br>Plan Con<br>I                                                            | rep 2 Step 3 Step 4<br>npany Classifications Regions N                                                                      | Step 5 Step 6 Step<br>Iotifications Confirmation Comp | o 7<br>olete                                |  |  |  |
|                       | Did you try to register dur<br>Don't worry, if you entere<br>[Enter previous username | ing the last week but were not able to complete the p<br>d a username and password, you can continue where<br>and password] | process ?<br>e you were before.                       |                                             |  |  |  |
|                       | Registration Type: Free Re                                                            | gistration                                                                                                    |                                                       |                                             |  |  |  |
|                       | Company Information                                                                   |                                                                                                    |                                                       |                                             |  |  |  |
|                       | Company name                                                                          | State                                                                                                    |                                                       |                                             |  |  |  |
|                       | DBA                                                                                   |                                                                                                    | (optional)                                            |                                             |  |  |  |
|                       | Address                                                                               | 123 Main St                                                                                                    |                                                       |                                             |  |  |  |
|                       |                                                                                       |                                                                                                    | (optional)                                            |                                             |  |  |  |
|                       |                                                                                       |                                                                                                    | (optional)                                            | Enter your business information.            |  |  |  |
|                       | City                                                                                  | Anytown                                                                                                    |                                                       |                                             |  |  |  |
|                       | State/Prov                                                                            | International Address                                                                                                    |                                                       | Be sure to fill in any item not listed as   |  |  |  |
|                       | Zip/Postal Code                                                                       |                                                                                                    | 7                                                     | Optional.                                   |  |  |  |
|                       | Country                                                                               | Voluted States                                                                                                    | ]                                                     |                                             |  |  |  |
|                       | Website Address                                                                       |                                                                                                    | (optional)                                            | Click 'Next Step' at the bottom to continue |  |  |  |
|                       | Federal Tax Id                                                                        | (optional)                                                                                                    | (optional)                                            |                                             |  |  |  |
|                       | DUNS Number                                                                           | (optional)                                                                                                    |                                                       |                                             |  |  |  |
|                       | In Business Since                                                                     | (for example, 1998) (optional)                                                                                              |                                                       |                                             |  |  |  |
|                       | Company Type                                                                          | (optional)                                                                                                    |                                                       |                                             |  |  |  |
|                       | Business Description                                                                  | (optio                                                                                                    | onal)                                                 |                                             |  |  |  |
|                       | Company Logo                                                                          | Upload File                                                                                                    |                                                       |                                             |  |  |  |
|                       | Main Contact                                                                          |                                                                                                    |                                                       |                                             |  |  |  |
|                       | First Name John Middle Initial (optional)                                             |                                                                                                    |                                                       |                                             |  |  |  |
|                       | Last Name                                                                             | Smith                                                                                                    |                                                       | •                                           |  |  |  |
|                       |                                                                                       |                                                                                                    |                                                       |                                             |  |  |  |

Erin 🗕 🖬 💌 🗙

Ξ

🗲 🔿 🖸 🕒 PUBLIC GROUP, LLC, THE [US] https://www.publicpurchase.com/gems/register/vendor/register?action=process&hen=ci&webTxnId=207441918&lastEmail 🕈 🎡 🎩

## Public | Purchase

| Chat 👎 🛛 Help 🛛 Login |                                                                                                    | Home Register Why Us? FAQ Agency                      |
|-----------------------|----------------------------------------------------------------------------------------------------|-------------------------------------------------------|
|                       | Vendor Registration                                                                                                    |                                                       |
|                       | Step 1<br>Plan         Step 2<br>Company<br>Info         Step 3<br>Classifications         Step 4<br>Regions         Step 5<br>Notifications         Step 6<br>Confirmation                                                            | on Step 7<br>Complete                                 |
|                       | Registration Type: Free Registration                                                                                                    |                                                       |
|                       | Classifications                                                                                                    |                                                       |
|                       | Please select the classification types for products/services you provide.                                                                                                    | Pick classifications your business may fall under.    |
|                       | Classifications you have selected<br>You have not selected any classification yet                                                                                                    | Buyers pick classifications for each bid, and Public  |
|                       |                                                                                                    | Purchase will notify all vendors who have chosen      |
|                       |                                                                                                    | those classifications of the available bid.           |
|                       | <ul> <li>Accommodation and food services</li> <li>Administrative and support and waste management and remediation services</li> <li>Agriculture, forestry, fishing and hunting</li> <li>Arts, entertainment, and recreation</li> </ul> | You can pick as many or as few as you want.           |
|                       | Educational services     Finance and insurance                                                                                                    | We recommend visiting Public Purchase at least once   |
|                       | Health Care and social assistance     Information     Management of companies and enterprises                                                                                                    | per week to look at available bids to see if there's  |
|                       | <ul> <li>Manufacturing</li> <li>Mining, quarrying, and oil and gas extraction</li> </ul>                                                                                                    | any for which you'd like to make a submission.        |
|                       | Other services (except public administration)     Professional, scientific, and technical services     Public administration                                                                                                    | Vendors can submit proposals for any open bid even    |
|                       | Real estate and rental and leasing     Retail trade                                                                                                    | if the bid does not have the same classifications you |
|                       | Transportation and warehousing     Utilities                                                                                                    | have picked.                                          |
|                       | Wholesale trade                                                                                                    |                                                       |
|                       | Back Cancel Next Step                                                                                                    |                                                       |
|                       | Questions? Please contact our support team at vendorsupp                                                                                                    | ort@publicpurchase.com                                |

Customer Support: support@publicpurchase.com | Copyright 1999-2016 © | The Public Group, LLC. All rights reserved.

The Public | Group

P|P Public Purchase: Vendor R 🗙 🚺

Erin 🗕 🗖 📈

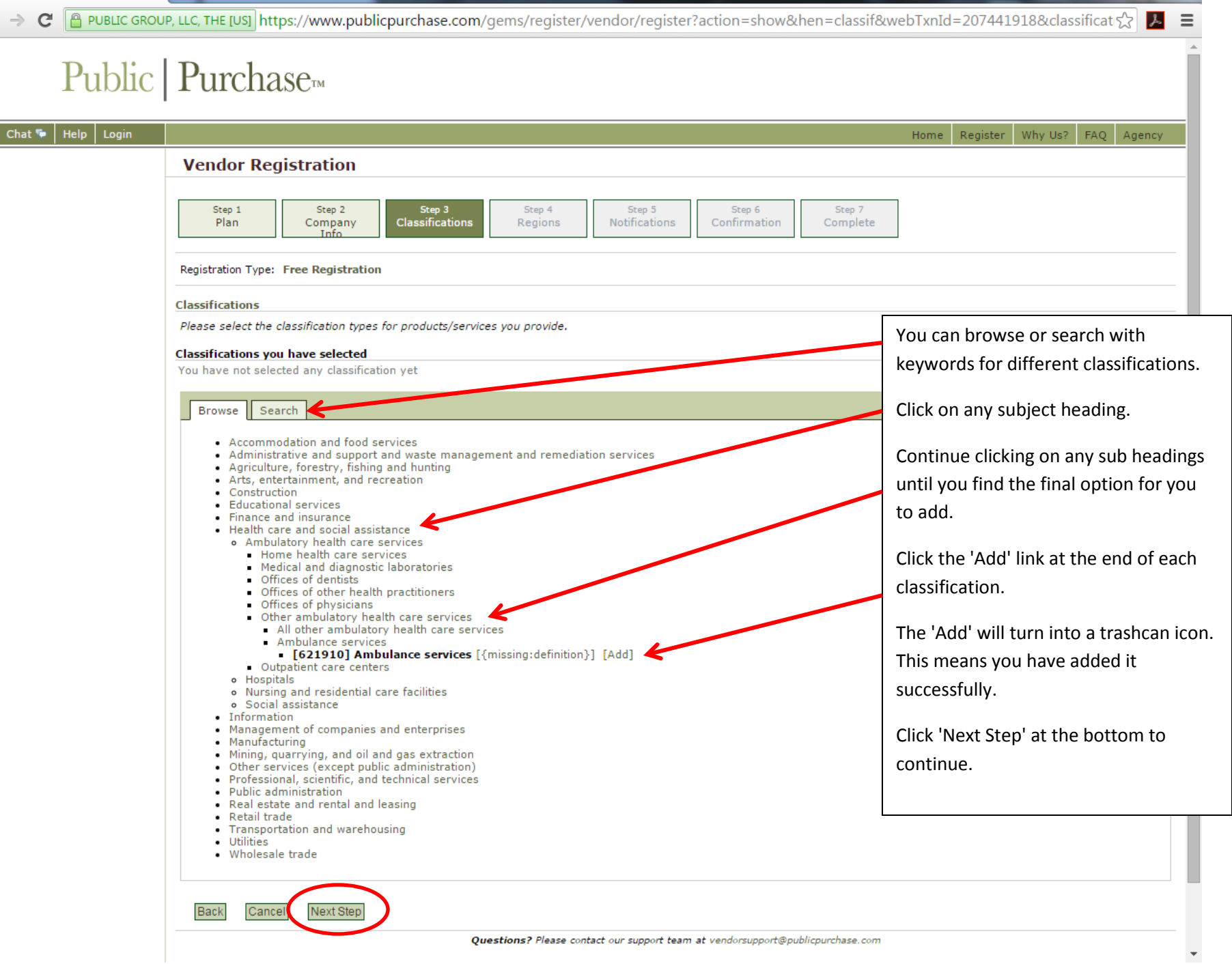

#### P|P Public Purchase: Vendor R 🗙

→ C ←

Efin 🗕 🖬 🗙 BUBLIC GROUP, LLC, THE [US] https://www.publicpurchase.com/gems/register/vendor/register?action=process&hen=classif&webTxnId=207441918 숬 👗 Ξ Step 4 Regions Step 1 Step 2 Step 3 Step 5 Step 6 Step 7 Plan Company Classifications Notifications Confirmation Complete Info Registration Type: Free Registration Select Regions Please select the regions that you are interested in working with. [Select All] [Unselect All] 🗌 Alabama South Dakota Maryland Saskatchewan Alaska Yukon Massachusetts Tennessee American Samoa Texas Michigan Select the box next to "Wyoming" to have Arizona U.S. Virgin Islands Minnesota access to Wyoming bids. Arkansas Utah Mississippi California Missouri Vermont Click 'Next Step' at the bottom to continue. Colorado Montana Virginia Connecticut Nebraska Washington Delaware Nevada West Virginia District of Columbia New Hampshire Wisconsin Florida Wyoming New Jersey Georgia New Mexico Alberta Guam New York British Columbia 🗌 Hawaii North Carolina Manitoba Idaho North Dakota New Brunswick Illinois Ohio Newfoundland and Labrador Indiana Oklahoma Northwest Territories Iowa Nova Scotia Oregon Kansas Nunavut Pennsylvania Ontario Kentucky Puerto Rico Louisiana Bhode Island Prince Edward Island Maine South Carolina Quebec [Select All] [Unselect All] Next Step Back Cance Questions? Please contact our support team at vendorsupport@publicpurchase.com Customer Support: support@publicpurchase.com | Copyright 1999-2016 © | The Public Group, LLC. All rights reserved.

#### P|P Public Purchase: Vendor R ×

#### Erin - 🗆 🗙

←

C PUBLIC GROUP, LLC, THE [US] https://www.publicpurchase.com/gems/register/vendor/register?action=process&hen=classif&webTxnId=207441918

| LLC, THE [US] https:/                                   | //www.publicpurchas                      | e.com/gems/register/v        | endor/register?action=               | process&hen=classif&webTxnId=2074 | 441918 🔂 📕 |
|---------------------------------------------------------|------------------------------------------|------------------------------|--------------------------------------|-----------------------------------|------------|
| Step 1<br>Plan                                          | Step 2 Step<br>Company Classific<br>Info | 3 Step 4<br>ations Regions   | Step 5 Step<br>Notifications Confirm | 6 Step 7<br>nation Complete       |            |
| Registration Type: Fre                                  | e Registration                           |                              |                                      |                                   |            |
| elect Regions                                           |                                          |                              |                                      |                                   |            |
| Please select the regions Select All I (Unselect All I) | ons that you are interested              | d in working with.           |                                      |                                   |            |
| Alabama                                                 | Maryland                                 | South Dakota                 | Saskatchewan                         |                                   |            |
| Alaska                                                  | Massachusetts                            | Tennessee                    | Yukon                                |                                   |            |
| American Samoa                                          | Michigan                                 | Texas                        |                                      |                                   |            |
| Arizona                                                 | Minnesota                                | U.S. Virgin Islands          |                                      |                                   |            |
| Arkansas                                                | Mississippi                              | Utah                         |                                      |                                   |            |
| California                                              | Missouri                                 | Vermont                      |                                      |                                   |            |
| Colorado                                                | Montana                                  | Uirginia                     |                                      |                                   |            |
| Connecticut                                             | 🗌 Nebraska                               | Washington                   |                                      |                                   |            |
| Delaware                                                | Nevada                                   | West Virginia                |                                      |                                   |            |
| District of Columbia                                    | New Hampshire                            | Wisconsin                    |                                      |                                   |            |
| Florida                                                 | New Jersey                               | Wyoming                      |                                      |                                   |            |
| Georgia                                                 | New Mexico                               | Alberta                      |                                      |                                   |            |
| Guam                                                    | New York                                 | British Columbia             |                                      |                                   |            |
| Hawaii                                                  | North Carolina                           | Manitoba                     |                                      |                                   |            |
| Idaho                                                   | North Dakota                             | New Brunswick                |                                      |                                   |            |
| Illinois                                                | 🔲 Ohio                                   | Newfoundland and<br>Labrador |                                      |                                   |            |
| Indiana                                                 | Oklahoma                                 | Northwest Territories        |                                      |                                   |            |
| Iowa                                                    | Oregon                                   | 🗌 Nova Scotia                |                                      |                                   |            |
| Kansas                                                  | Pennsylvania                             | Nunavut                      |                                      |                                   |            |
| Kentucky                                                | Puerto Rico                              | Ontario                      |                                      |                                   |            |
| Louisiana                                               | Rhode Island                             | Prince Edward Island         |                                      |                                   |            |
| Maine                                                   | South Carolina                           | Quebec                       |                                      |                                   |            |
| Select All] [Unselect All]                              | $\frown$                                 |                              |                                      |                                   |            |
| Back Cance                                              | Next Step                                |                              |                                      |                                   |            |
|                                                         |                                          | Questions? Please conta      | act our support team at vendorsu     | pport@publicpurchase.com          |            |

Customer Support: Support@publicpurchase.com | Copyright 1999-2016 © | The Public Group, LLC. All rights reserved.

#### P|P Public Purchase: Vendor R ×

#### Erin 🗕 🗊 🗙

←

C PUBLIC GROUP, LLC, THE [US] https://www.publicpurchase.com/gems/register/vendor/register?action=process&hen=classif&webTxnId=207441918

| LLC, THE [US] https:/                                   | //www.publicpurchas                      | se.com/gems/register/v        | endor/register?action=               | process&hen=classif&webTxnId=20744191 | .8 ☆ 🎤 |
|---------------------------------------------------------|------------------------------------------|-------------------------------|--------------------------------------|---------------------------------------|--------|
| Step 1<br>Plan                                          | Step 2 Step<br>Company Classific<br>Info | p 3 Step 4<br>cations Regions | Step 5 Step<br>Notifications Confirm | 6 Step 7<br>nation Complete           |        |
| Registration Type: Fre                                  | e Registration                           |                               |                                      |                                       |        |
| elect Regions                                           |                                          |                               |                                      |                                       |        |
| Please select the regions Select All I (Unselect All I) | ons that you are intereste               | ed in working with.           |                                      |                                       |        |
| Alabama                                                 | Maryland                                 | South Dakota                  | Saskatchewan                         |                                       |        |
| Alaska                                                  | Massachusetts                            | Tennessee                     | Yukon                                |                                       |        |
| American Samoa                                          | Michigan                                 | Texas                         |                                      |                                       |        |
| Arizona                                                 | Minnesota                                | U.S. Virgin Islands           |                                      |                                       |        |
| Arkansas                                                | Mississippi                              | Utah                          |                                      |                                       |        |
| California                                              | Missouri                                 | Vermont                       |                                      |                                       |        |
| Colorado                                                | Montana                                  | Uirginia                      |                                      |                                       |        |
| Connecticut                                             | Nebraska                                 | Washington                    |                                      |                                       |        |
| Delaware                                                | Nevada                                   | West Virginia                 |                                      |                                       |        |
| District of Columbia                                    | New Hampshire                            | Wisconsin                     |                                      |                                       |        |
| Florida                                                 | New Jersey                               | Wyoming                       |                                      |                                       |        |
| Georgia                                                 | New Mexico                               | Alberta                       |                                      |                                       |        |
| Guam                                                    | New York                                 | British Columbia              |                                      |                                       |        |
| Hawaii                                                  | North Carolina                           | Manitoba                      |                                      |                                       |        |
| Idaho                                                   | North Dakota                             | New Brunswick                 |                                      |                                       |        |
| Illinois                                                | Ohio                                     | Newfoundland and<br>Labrador  |                                      |                                       |        |
| Indiana                                                 | Oklahoma                                 | Northwest Territories         |                                      |                                       |        |
| Iowa                                                    | Oregon                                   | Nova Scotia                   |                                      |                                       |        |
| Kansas                                                  | Pennsylvania                             | Nunavut                       |                                      |                                       |        |
| Kentucky                                                | Puerto Rico                              | Ontario                       |                                      |                                       |        |
| Louisiana                                               | Rhode Island                             | Prince Edward Island          |                                      |                                       |        |
| Maine                                                   | South Carolina                           | Quebec                        |                                      |                                       |        |
| Select All] [Unselect All]                              | $\frown$                                 |                               |                                      |                                       |        |
| Back Cance                                              | Next Step                                |                               |                                      |                                       |        |
|                                                         |                                          | Questions? Please conta       | act our support team at vendorsu     | .pport@publicpurchase.com             |        |

Customer Support: Support@publicpurchase.com | Copyright 1999-2016 © | The Public Group, LLC. All rights reserved.

←

Ξ

→ C 🕒 PUBLIC GROUP, LLC, THE [US] https://www.publicpurchase.com/gems/register/vendor/register?action=process&hen=regs&webTxnId=207441918&state=W 🏠 📕

## Public | Purchasem

| Chat 🐤 🛛 Help 🛛 Login |                                                                                                    |                                                                    | Home Register Why Us? FAQ Agency             |  |  |  |
|-----------------------|----------------------------------------------------------------------------------------------------|--------------------------------------------------------------------|----------------------------------------------|--|--|--|
|                       | Vendor Registration                                                                                                    |                                                                    |                                              |  |  |  |
|                       | Step 1<br>Plan     Step 2<br>Company<br>Info     Step 3<br>Classificati       Registration Type:     Free Registration       Government Agency Types | ons Step 4<br>Regions Notifications Confirmation                   | Step 7<br>Complete                           |  |  |  |
|                       | Select the types of Government Agencies with whi<br>[Select All] [Unselect All]                                                                      | ch you wish to work:                                               |                                              |  |  |  |
|                       | City/Municipality                                                                                                    | Port/Transit/Airport Authority                                     | Select the boxes next to any of the types of |  |  |  |
|                       | Community College                                                                                                    | Public Works                                                       | government agencies you wish to work         |  |  |  |
|                       | County                                                                                                    | ✓ School District                                                  | with.                                        |  |  |  |
|                       | <ul><li>Federal (including Military)</li></ul>                                                                                                    | ✓ State                                                            | Click 'Next Step' at the bottom to continue  |  |  |  |
|                       | <ul> <li>Fire Department</li> </ul>                                                                                                    | ✓ University/College                                               |                                              |  |  |  |
|                       | Police/Sheriff                                                                                                    | ✓ Other                                                            |                                              |  |  |  |
|                       | [Select All] [Unselect All]                                                                                                    |                                                                    |                                              |  |  |  |
|                       | Notification Messages                                                                                                    |                                                                    |                                              |  |  |  |
|                       | I want to be notified when:<br>[Select All] [Unselect All]                                                                                           |                                                                    |                                              |  |  |  |
|                       | <ul> <li>My selected classifications match a bid from an agen</li> </ul>                                                                             | cy I am registered with                                            |                                              |  |  |  |
|                       | There is a "Bid Reading" notice for a bid I worked on (pre-award)                                                                                    |                                                                    |                                              |  |  |  |
|                       | There is an "Intent to Award" notice for a bid I work                                                                                                | ed on (pre-award)                                                  |                                              |  |  |  |
|                       | $\ensuremath{\textcircled{\ensuremath{\mathscr{S}}}}$ There is an "Notice of Award" for a bid I worked on                                            |                                                                    |                                              |  |  |  |
|                       | Public Purchase finds bids that may be of interest to me and invites me to sign up for bid syndication                                               |                                                                    |                                              |  |  |  |
|                       | [Select All] [Unselect All] Back Cance Next Step                                                                                                    |                                                                    |                                              |  |  |  |
|                       |                                                                                                    | Questions? Please contact our support team at vendorsupport@public | licpurchase.com                              |  |  |  |

Customer Support: support@publicpurchase.com | Copyright 1999-2016 © | The Public Group, LLC. All rights reserved.

The Public | Group<sup>1</sup>

P|P Public Purchase: Vendor R 🗙

🗲 🔿 🔁 🕒 PUBLIC GROUP, LLC, THE [US] https://www.publicpurchase.com/gems/register/vendor/register?action=process&hen=notif&webTxnId=207441918&typeid=6 🎲 📕

## Public | Purchase

| Chat 두 🛛 Help 🛛 Login |                                                                                                    | Home Register Why Us? FAQ Agency                              |  |  |  |  |
|-----------------------|----------------------------------------------------------------------------------------------------|---------------------------------------------------------------|--|--|--|--|
|                       | Vendor Registration                                                                                                    |                                                               |  |  |  |  |
|                       | Step 1<br>PlanStep 2<br>Company<br>InfoStep 3<br>ClassificationsStep 4<br>RegionsStep 5<br>NotificationsStep 6<br>Confirmation                                                                                                    | ]                                                             |  |  |  |  |
|                       | Registration Type: Free Registration                                                                                                    |                                                               |  |  |  |  |
|                       | You have selected Free Registration with Public Purchase. There are MANY business opportunities NOT available with free registration. Listed below are some business opportunities based on YOUR selected classifications and regions of interest available right now. Are you aware of these opportunities? When you sign up for our Bid Syndication service you will have access to all of these opportunities along with enhanced search and browse functionality. Don't miss out. Get more business today! | Public Purchase will ask you if you wan                       |  |  |  |  |
|                       | Categories     (Note: Click on the 10 open each section)     Ioday     Week     Current     Year       Image: Health care and cocial assistance     9     21     83     1840                                                                                                    | purchase the Bid Syndication Plan.                            |  |  |  |  |
|                       | En realth care and social assistance 9 21 05 1040                                                                                                    | your choice however we recommend                              |  |  |  |  |
|                       | Bid Syndication Plans         12 months - \$399.00         Do you want to sign up now for Bid Syndication?         If you click "No. Thank you", you will not lose any of chypur information and will simply continue with Free Registration.                                                                                                    | click 'No, Thank You' and continue to us<br>the free version. |  |  |  |  |
|                       | Yes No, Thank You                                                                                                    |                                                               |  |  |  |  |
|                       | Questions? Please contact our support team at vendorsupport@publicpurchase.com                                                                                                    |                                                               |  |  |  |  |

Erin 🗕 🖬 🗙

Ξ

Customer Support: support@publicpurchase.com | Copyright 1999-2016 © | The Public Group, LLC. All rights reserved.

The Public | Group

PIP Public Purchase: Vendor R 🗙

Erin - 0 - X-

🗲 🔿 🖸 📔 PUBLIC GROUP, LLC, THE [US] https://www.publicpurchase.com/gems/register/vendor/register?action=process&hen=notif&webTxnId=207441918&typeid=6 🎲 📕 😑

| Step 1<br>Plan                                  | Step 2<br>Company<br>Info      | Step 3<br>Classifications | Step 4<br>Regions     | Step 5<br>Notifications | Step 6<br>Confirmation | Step 7<br>Complete |                                           |
|-------------------------------------------------|--------------------------------|---------------------------|-----------------------|-------------------------|------------------------|--------------------|-------------------------------------------|
| Registration Type: Fr                           | ee Registration                | I                         |                       |                         |                        |                    |                                           |
| Company Informatio                              | n                              |                           |                       |                         |                        |                    |                                           |
| Compar                                          | y: State                       |                           |                       |                         |                        |                    |                                           |
| DB                                              | A:                             |                           |                       |                         |                        |                    |                                           |
| Addres                                          | s: 123 Main S                  | 00 00000                  |                       |                         |                        |                    |                                           |
| Time Zor                                        | e: Mountain T                  | ime (US & Canada          | 1)                    |                         |                        |                    |                                           |
| Website Addres                                  | s:                             |                           | -                     |                         |                        |                    |                                           |
| Federal Tax I                                   | id:                            |                           |                       |                         |                        |                    |                                           |
| DUNS Numbe                                      | er:                            |                           |                       |                         |                        |                    |                                           |
| In Business Sind                                | e:                             |                           |                       |                         |                        |                    |                                           |
| Company Typ<br>Business Descriptio              | n:                             |                           |                       |                         |                        |                    |                                           |
| Main Contact                                    |                                |                           |                       |                         |                        |                    |                                           |
| Nam                                             | e: John Smith                  | n                         |                       |                         |                        |                    |                                           |
| Email Addres                                    | s: erinedward                  | ls@wyo.gov                |                       |                         |                        |                    |                                           |
| Phor                                            | ie: (000) 000-                 | -0000                     |                       |                         |                        |                    |                                           |
| Fa                                              | ix:                            |                           |                       |                         |                        |                    |                                           |
| Addres                                          | s: 123 Main S                  | it                        |                       |                         |                        |                    |                                           |
|                                                 | Anytown,                       | 00, 00000                 |                       |                         |                        |                    |                                           |
| User Name                                       |                                |                           |                       |                         |                        |                    |                                           |
| User Nam                                        | e: johnsmith2                  | 2016                      |                       |                         |                        |                    |                                           |
| Selected Classification                         | ons                            |                           |                       |                         |                        |                    |                                           |
| 🖌 621910 Aml                                    | oulance services               | ;                         |                       |                         |                        |                    |                                           |
| Selected Regions                                |                                |                           |                       |                         |                        |                    |                                           |
| 🖌 Wyoming                                       |                                |                           |                       |                         |                        | Г                  |                                           |
| Agency Types                                    |                                |                           |                       |                         |                        |                    | Public Purchase will ask you to confirm a |
| <ul> <li>City/Municipality,</li> </ul>          | Community Co                   | llege, County, Fed        | leral (including Mili | itary), Fire Departr    | nent.                  |                    | of the information you have entered and   |
| Police/Sheriff, P<br>University/Colleg          | ort/Transit/Áirpo<br>e, Other, | ort Authority, Public     | : Works, School D     | istrict, State,         |                        |                    | selected. Once everything is accurate, cl |
| Notification Message                            | s                              |                           |                       |                         |                        |                    | the 'Next Step' button at the bottom.     |
| ✓ My selected clas                              | sifications matcl              | h a bid from an age       | ncy I am registere    | d with                  |                        |                    |                                           |
| ✓ There is a "Bid R                             | eading" notice f               | for a bid I worked o      | n (pre-award)         |                         |                        | L                  |                                           |
| ✓ There is an "Inte                             | nt to Award" no                | tice for a bid I worl     | (ed on (pre-award     | )                       |                        |                    |                                           |
| ✓ There is an "Noti                             | ce of Award" fo                | r a bid I worked on       |                       |                         |                        |                    |                                           |
| <ul> <li>Public Purchase syndication</li> </ul> | finds bids that n              | nay be of interest to     | me and invites m      | e to sign up for bid    |                        |                    |                                           |
|                                                 |                                |                           |                       |                         |                        |                    |                                           |
| Back Cancel I                                   | Next Step                      |                           |                       |                         |                        |                    | <b>*</b>                                  |

PIP Public Purchase: Vendor R 🗙

←

Erin 🗕 🗊 🗙

C PUBLIC GROUP, LLC, THE [US] https://www.publicpurchase.com/gems/register/vendor/register?action=process&hen=conf&webTxnId=207441918

☆ 📕 🗉

## Public | Purchase

| Chat 두 🛛 Help 🛛 Login |                                                                                                    | Home Register Why Us? FAQ Agency                                                                                                    |
|-----------------------|----------------------------------------------------------------------------------------------------|----------------------------------------------------------------------------------------------------|
|                       | Vendor Registration                                                                                                    |                                                                                                    |
|                       | Step 1         Step 2         Step 3         Step 4         Step 5         Step 6           Plan         Info         Classifications         Regions         Notifications         Confirmation                                                                                                    | Step 7<br>Complete                                                                                                    |
|                       | Registration Type: Free Registration                                                                                                    |                                                                                                    |
|                       | Registration Submitted                                                                                                    |                                                                                                    |
|                       | Your activation request has been submitted. Before we are able to activate your account we will need<br>to verify your information. We may contact you directly to obtain this information. This information<br>includes but is not limited to:<br>Email Address<br>Phone Number<br>Company Name<br>Physical Address<br>This process may take up to 24 hours, Monday - Friday. Once your account is activated you will<br>receive an email with detailed instructions on how to login and utilize Public Purchase.<br>If you feel you have provided any of this information in error please email<br>vendorsupport@publicpurchase.com. | Your registration activation request has<br>now been submitted. Please note, <b>IT MAY</b><br><b>TAKE UP TO 24 HOURS</b> to have your<br>activation take place. Please read this<br>information carefully. |
|                       | Account information<br>Company: State<br>Username: johnsmith2016                                                                                                    | Once finished, click the 'Done' button at the bottom of the page.                                                                                                    |
|                       | Questions? Please contact our support team at vendorsuppor                                                                                                    | rt@publicpurchase.com                                                                                                    |

Customer Support: Support@publicpurchase.com | Copyright 1999-2016 © | The Public Group, LLC. All rights reserved.

The Public | Group

### To Complete Registration With the University of Wyoming

A. Once you have received your activation email from Public Purchase log into

www.publicpurchase.com and accept the terms and conditions of use.

B. Click on the "Tools" tab, Click on the "Agencies" tab.

C. This will take you to the agency search page. Type 'University of Wyoming' in the Agency name box. Leave the "new agency since" box blank. Make sure Registration Status says "ALL". Click on "search" this will bring up the agency below, to the far right of it you will see "view" and "Register" click on the "Register" link to complete the vendor registration with the agency.

# Thank you for registering to Public Purchase, and we look forward to potentially doing business with you!